## ΤΟΥΟΤΑ

### **Tech Tip** T-TT-0551-19

June 20, 2019

Market

# Entune Update Pop-up Message On Every Key Cycle

Audio/Visual/Telematics

Navigation/Multi Info Display

Applicability All Applicable Models

#### **APPLICABLE VEHICLES**

| 2018-2019 | Camry      | 2019      | RAV4 HV           |
|-----------|------------|-----------|-------------------|
| 2019      | Avalon     | 2018-2019 | Sienna            |
| 2019      | RAV4       | 2019      | Avalon HV         |
| 2020      | Corolla HV | 2019      | Corolla Hatchback |
| 2019      | C-HR       | 2020      | Corolla           |
| 2018-2019 | Camry HV   |           |                   |

#### CONDITION

Some customers may experience an Entune<sup>™</sup> update pop-up message after every key cycle.

| Home                                                                            | 10:53      |       |   |  |  |  |
|---------------------------------------------------------------------------------|------------|-------|---|--|--|--|
|                                                                                 |            |       | 2 |  |  |  |
| An Entune App Suite update is required.<br>Would you like to start downloading? |            |       |   |  |  |  |
| Now                                                                             | See Detail | Later |   |  |  |  |
| Register F                                                                      | hone       |       |   |  |  |  |

#### RECOMMENDATIONS

This is due to an incomplete or corrupt Entune<sup>™</sup> update download. Delete personal data on the head unit, then apply the Entune<sup>™</sup> update.

To apply the update, do the following:

If the vehicle is equipped with a DCM, select the "Now" button. If the vehicle is not equipped with a DCM, connect a phone with latest Entune<sup>™</sup> 3.0 App installed, then select the "Now" button.

#### LINK REFERENCES

This Tech Tip does not contain any link references

Expires on 09/20/2019

© 2019, Toyota Motor Sales, USA